# ADDISON Lohn Online eAU

Einfach und komfortabel – mit ADDISON Lohn Online eAU stellen wir eine einfache und komfortable Möglichkeit für Ihre Mandantinnen und Mandanten zum Abruf der elektronischen Arbeitsunfähigkeitsbescheinigung (eAU) zur Verfügung. Darüber hinaus können Abwesenheiten wie Mutterschutz, Kind krank etc. ohne Medienbruch direkt von der Mandantin bzw. vom Mandanten oder dessen Arbeitnehmer/-innen im Self-Service-Login erfasst und an Sie übermittelt werden. Was Sie dafür tun müssen, damit Ihre Mandant/-innen auf diese neuen Funktionen zugreifen können, zeigen wir Ihnen in diesem Schnelleinstieg. Schnelleinstieg für Lohnabrechner/-innen und Steuerkanzleien (SBS Lohn plus®)

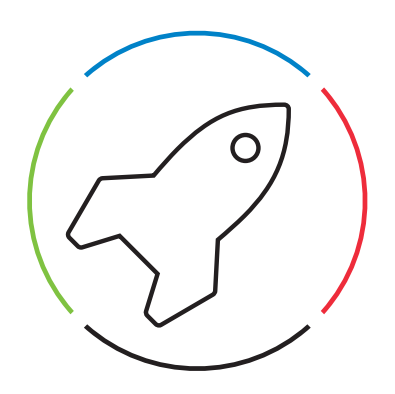

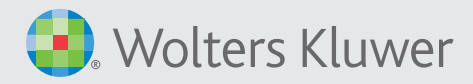

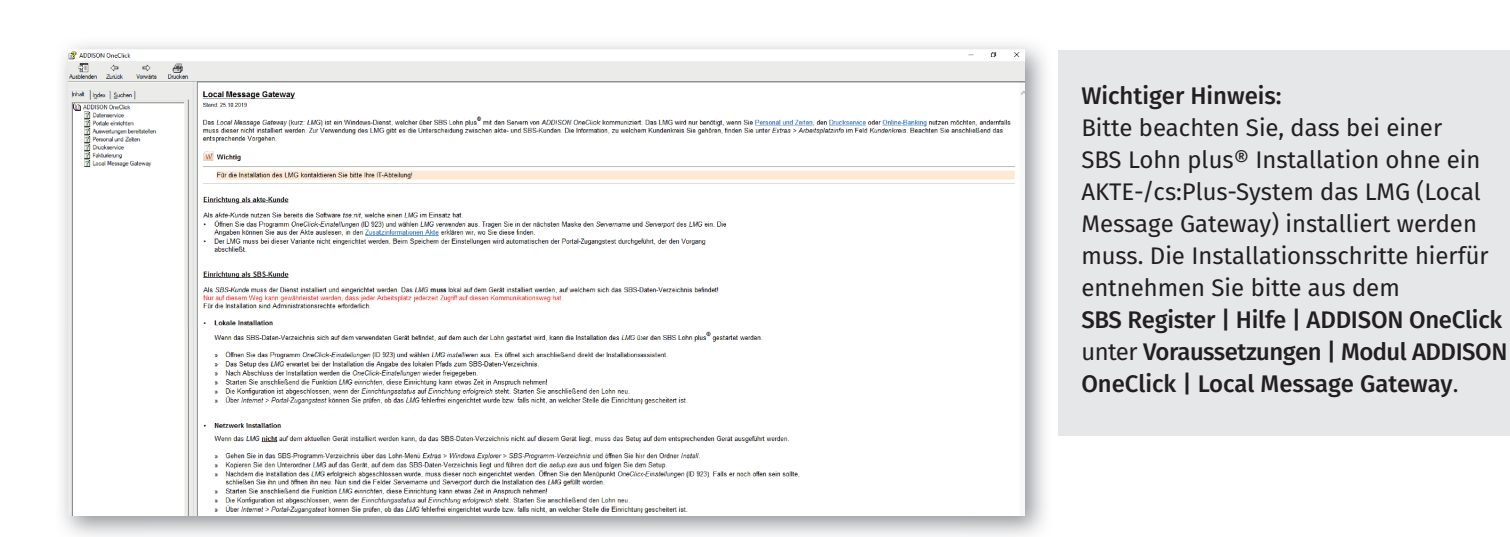

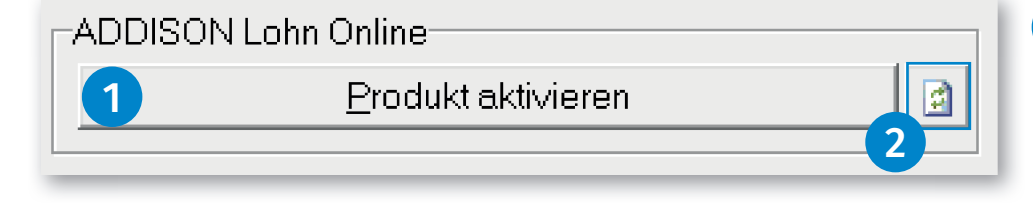

| 🕅 Firmenstamm - Basis (LOFI-000)                       |                                  |                                              |               | ×            |
|--------------------------------------------------------|----------------------------------|----------------------------------------------|---------------|--------------|
| Datei Zukunft Bearbeiten Termine Programme Dokumente C | Organisation Register Info Hilfe |                                              |               |              |
| ? ⊑ 🖶 🖶 🚰 🚍 🏚 🔜 🕈 🔶 > → ) 🔎                            | Änderung am 20.10                | .22 durch FK                                 |               |              |
| Firmen-Nr. 10000 PuZ Oc Test                           | Aktueller Abr.monat 10/22        | MR 0                                         |               |              |
| Test SV/ST N / N AG & Co. KGaA                         | Standard-Bearbeitung             | Sachbearbeiter                               |               |              |
| Basis - Seite 4 - Seite 4 - Seite 2 - ADDISON OneClick |                                  | 3                                            | 4             | ^            |
| Seite 4 Online Teilnahme                               | <b>_</b> C                       | Konfigurieren                                | Aktualisieren |              |
| Seite 5 QneClick verwenden                             | Portal- <u>I</u> D Mo            | odul "Lohn AG SelfService"                   | -             | $\checkmark$ |
| Info Anmelde-Status 23                                 |                                  | odul "Lohn AN SelfService"<br>odul "Banking" |               | ✓            |
| Steuer ID-Status Aus OneCl                             | lick übernommen                  |                                              |               |              |

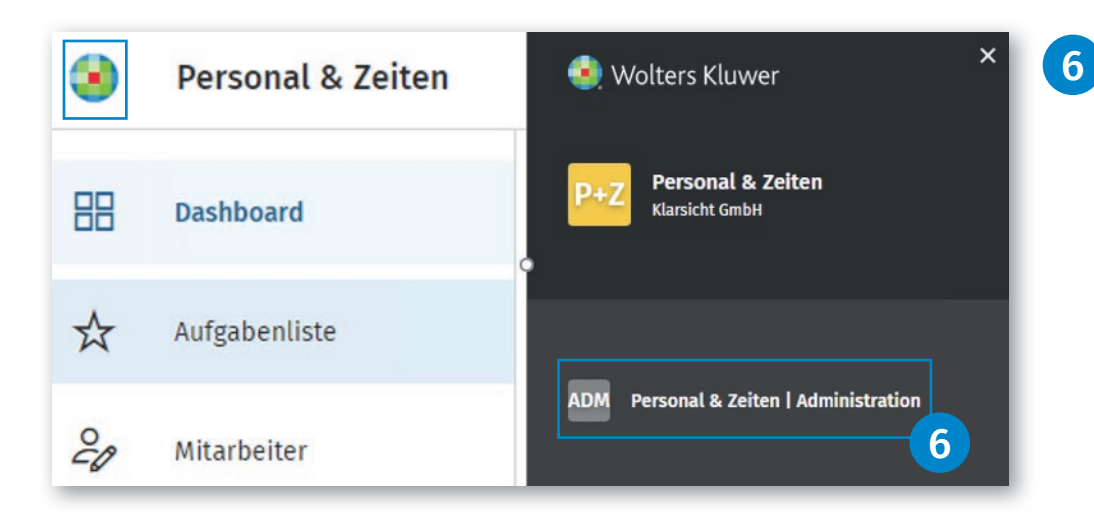

Lizenz in den OneClick-Einstellungen (ID 923) Die mandantenübergreifende Lizenzierung erfolgt über die Schaltfläche Produkt aktivieren. Soll die Lizenz gekündigt werden, lautet die Schaltfläche Produkt kündigen.

1

2

- Der aktuelle Status kann über das Icon **Aktualisieren** abgefragt werden.
- 3 Modulkauf mit SBS Lohn plus® Firmenstamm (ID 119) Über die Schaltfläche Konfigurieren können die Applikationen gekauft werden.

4 Über die Schaltfläche Aktualisieren können die gekauften Applikationen geprüft werden.

5 Nachfolgend ist eine Übersicht der gekauften Applikationen ersichtlich.

> Bitte melden Sie sich als PortalAdmin an, um über das Wolters-Kluwer-Symbol in den Bereich ADDISON OneClick Personal & Zeiten | Administration zu gelangen.

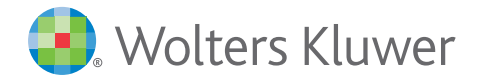

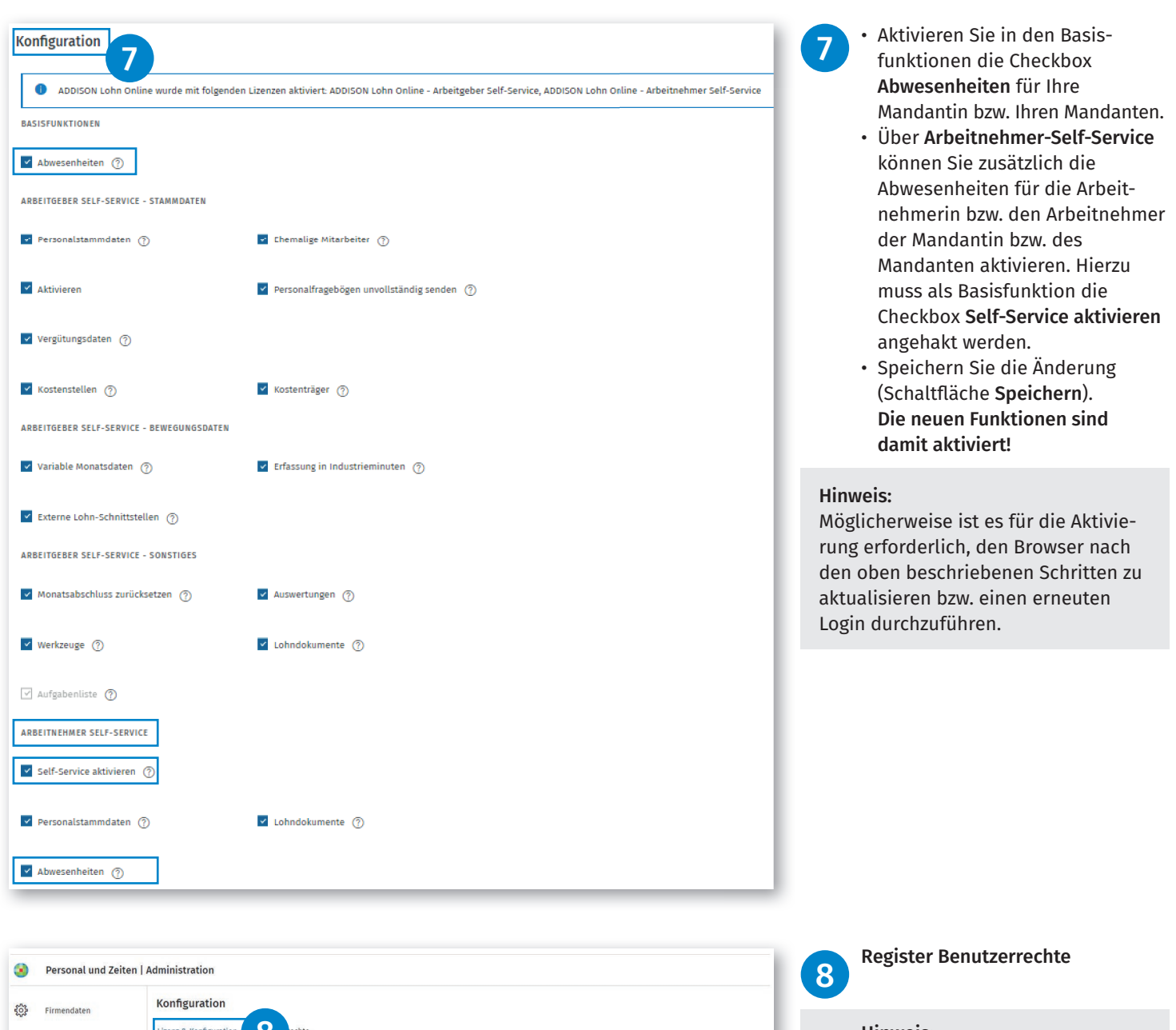

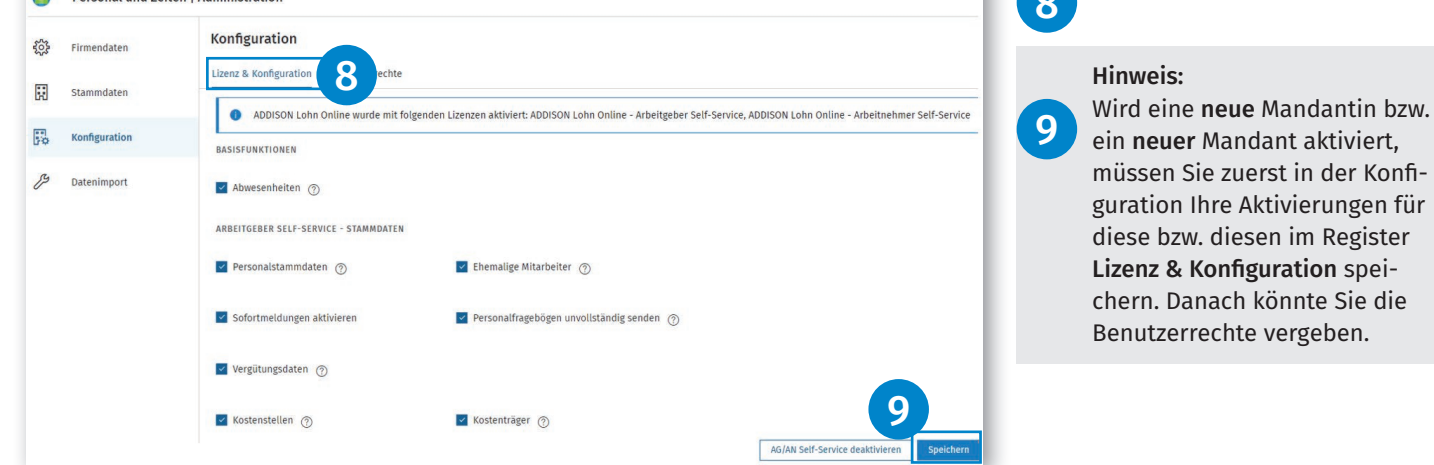

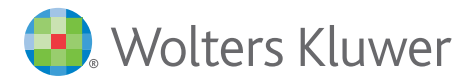

| •  | Personal und Zeiten | Administration                        |                                                          |              |
|----|---------------------|---------------------------------------|----------------------------------------------------------|--------------|
| ŝ  | Firmendaten         | Konfiguration                         |                                                          |              |
|    | Stammdaten          | Lizenz & Konfiguration Benutzerrechte |                                                          |              |
| 50 | Konfiguration       | Benutzertypen 11                      |                                                          |              |
| B  | Datenimport         | Applikation                           | Benutzer                                                 | Benutzername |
|    |                     | Lohn AG SelfService                   | Klarsicht GmbH AOC 100822<br>Beispiel @wolterskluwer.com | k01          |
|    |                     |                                       | Mandant<br>Beispiel @wolterskluwer.com                   | Mandant      |

| k01 Mandant Portalbenutzer | Benutzername | Benutzertyp            | Zugriff erlaubt |
|----------------------------|--------------|------------------------|-----------------|
| Mandant Mandant            | k01          | Mandant Portalbenutzer | 12 .            |
|                            | Mandant      | Mandant                |                 |

Über das Register Benutzer-10 rechte können Sie sich innerhalb der Konfiguration die Benutzerrechte anzeigen lassen.

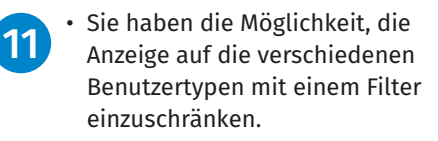

Das Suchfenster ermöglicht eine Volltextsuche auf die gesamte Anzeige.

3

12

Über die Checkboxen (blau) können Sie den Zugriff auf die Applikation AG Self-Service je Benutzertyp aktivieren bzw. deaktivieren.

Wird die AG- und AN-Lizenz im Register Konfiguration deaktiviert, müssen Sie bei erneuter Aktivierung die Zugriffsrechte neu vergeben.

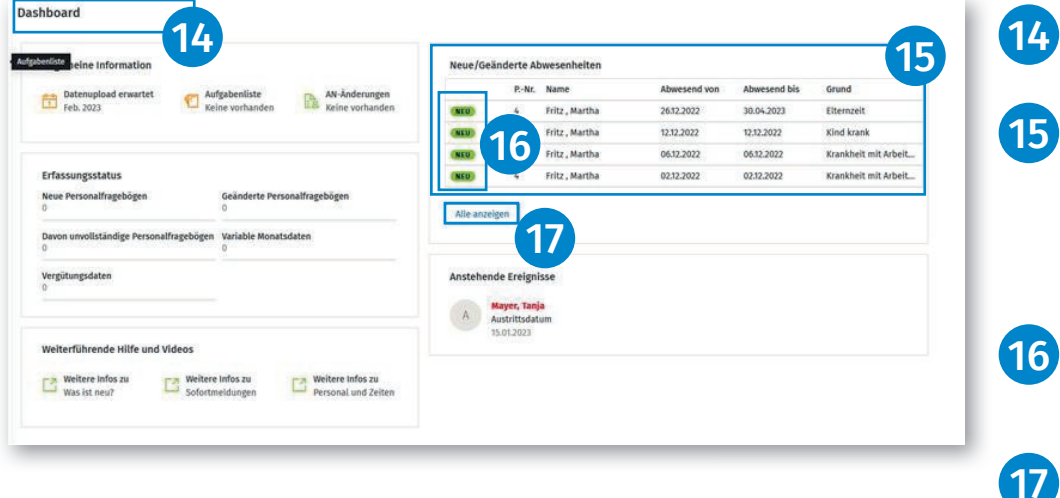

Im Dashboard wird nun die neue Funktion Abwesenheiten angezeigt.

Angezeigt werden max. 5 Abwesenheiten. Es werden ausschließlich die Abwesenheiten angezeigt, die von einer Arbeitnehmerin bzw. einem Arbeitnehmer im Self-Service erfasst wurden.

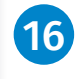

Neue Abwesenheiten sind durch eine grüne Markierung gekennzeichnet.

Mit dem Link Alle anzeigen navigieren Sie direkt in das neue Menü Abwesenheiten.

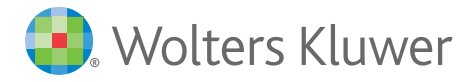

| ۲        | Personal & Zeiten   |                                           |                                |          |         |       |                                           |                                 |             | () admin (A             |
|----------|---------------------|-------------------------------------------|--------------------------------|----------|---------|-------|-------------------------------------------|---------------------------------|-------------|-------------------------|
| 88       | Dashboard           | Abwesenheiten > Obers<br>Übersicht eAU-Be | cht<br>scheinigungen           |          |         |       |                                           |                                 |             |                         |
| ☆        | Aufgabenliste       | Suche (Nachname, Vo                       | m Q                            |          |         |       |                                           |                                 | (19)        | + Hinzufügen 🚦 🛞        |
| 20       | Mitarbeiter         | Zeitraum<br>Letzten 3 Monate ×            | Arbeitnehmer<br>Bitte auswähle | 20       |         |       |                                           |                                 | Seiten blät | tern 0-0 / 0 《 〈 〉 》    |
| m        | Abwesenheiten       |                                           | PersNr. 4                      | Nachname | Vorname | Von † | Bis                                       | Тур                             | flotiz      | Arbeitnehmerinformation |
| *-<br>*= | Werkzeuge           |                                           |                                |          |         |       |                                           |                                 |             |                         |
| Ħ        | Monatsabschluss     |                                           |                                |          |         |       |                                           |                                 |             |                         |
|          | Monatsabschluss Arc |                                           |                                |          |         |       |                                           |                                 |             |                         |
| 00       | Auswertungen        |                                           |                                |          |         |       |                                           | 18                              |             |                         |
| <b>a</b> | Protokolle          |                                           |                                |          |         |       |                                           |                                 |             |                         |
|          |                     |                                           |                                |          |         | Es wu | rden noch keine<br>sind keine Abwesenheit | Daten erfasst<br>en gespeichert |             |                         |

| leue Abwesenheit hinzufügen                            | ^ |
|--------------------------------------------------------|---|
| Suche (Bezeichnung) Q 20                               |   |
| Bezeichnung                                            |   |
| Krankheit<br>Krankheit mit oder ohne ärztliches Attest | * |
| U <b>rlaub bezahlt</b><br>Urlaub gemäß Arbeitsvertrag  |   |
| Urlaub unbezahlt                                       |   |

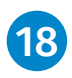

Im Menü **Abwesenheiten | Über**sicht werden die vorhandenen Abwesenheiten in absteigender Reihenfolge angezeigt.

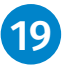

Um eine neue Abwesenheit zu erfassen, klicken Sie bitte auf die Schaltfläche **+ Hinzufügen**.

In der Übersicht **Neue Abwesenheit hinzufügen** können Sie nun die infrage kommende Abwesenheit auswählen.

Dabei hilft Ihnen ADDISON Lohn Online unlogische Erfassungen auszuschließen, indem beispielsweise für männliche Arbeitnehmer die Abwesenheit **Mutterschutz** nicht in der Auswahl angezeigt.

20 Ein Suchfeld ermöglicht darüber hinaus den schnellen Zugriff auf eine Abwesenheit.

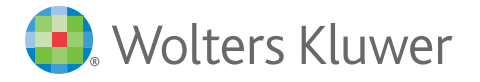

| Die Voraussetzungen f ür den A<br>und Zeiten wird die eAU am 06                                                                                                  | Abruf der elektr. Arbeitsunfähigkeit (eAU) sind vollständig erfüllt. Personal<br>5.12.22 bei der Kasse AOK Baden-Württemberg abrufen.   |
|----------------------------------------------------------------------------------------------------|----------------------------------------------------------------------------------------------------|
| Arbeitnehmerauswahl *                                                                                                    |                                                                                                    |
| 1 - Müller, Thomas                                                                                                    | ⊗ Q                                                                                                    |
| Von *                                                                                                    | Bis *                                                                                                    |
| 02.12.2022 ~                                                                                                    | 02.12.2022 🗸                                                                                                    |
| Z Die Krankheit wurde von einem Arz                                                                                                    | rt (Vertragsarzt) oder einem Krankenhaus diagnostiziert                                                                                 |
| Die Krankheit wurde von einem Arz                                                                                                    | tt (Vertragsarzt) oder einem Krankenhaus diagnostiziert<br>Grund der Krankmeldung *                                                     |
| Die Krankheit wurde von einem Arz Arztbesuch am Tag.Monat.Jahr                                                                                                   | rt (Vertragsarzt) oder einem Krankenhaus diagnostiziert<br>Grund der Krankmeldung *<br>Krankheit (allgemein) V                          |
| Die Krankheit wurde von einem Arz  Arztbesuch am  Tag.Monat.Jahr  Der Arbeitnehmer hat sich ordnung  Notiz                                                       | rt (Vertragsarzt) oder einem Krankenhaus diagnostiziert<br>Grund der Krankmeldung *<br>Krankheit (allgemein) ✓                          |
| <ul> <li>Die Krankheit wurde von einem Arz</li> <li>Arztbesuch am</li> <li>Tag.Monat.Jahr v</li> <li>Der Arbeitnehmer hat sich ordnung</li> <li>Notiz</li> </ul> | rt (Vertragsarzt) oder einem Krankenhaus diagnostiziert<br>Grund der Krankmeldung *<br>Krankheit (allgemein) ✓                          |
| <ul> <li>Die Krankheit wurde von einem Arz</li> <li>Arztbesuch am</li> <li>Tag.Monat.Jahr </li> <li>Der Arbeitnehmer hat sich ordnung</li> <li>Notiz</li> </ul>  | rt (Vertragsarzt) oder einem Krankenhaus diagnostiziert<br>Grund der Krankmeldung *<br>Krankheit (allgemein) v<br>gsgemäß krankgemeldet |
| <ul> <li>Die Krankheit wurde von einem Arz</li> <li>Arztbesuch am</li> <li>Tag.Monat.Jahr </li> <li>Der Arbeitnehmer hat sich ordnung</li> <li>Notiz</li> </ul>  | rt (Vertragsarzt) oder einem Krankenhaus diagnostiziert<br>Grund der Krankmeldung *<br>Krankheit (allgemein) ✓<br>gsgemäß krankgemeldet |

# 21 Nach erfolgter Auswahl können Sie die Details der jeweiligen Abwesenheit erfassen.

## Bitte beachten Sie:

- Pflichtfelder sind mit einem **Stern** markiert.
- Die Felder Von/Bis sind mit dem aktuellen Systemdatum vorbelegt. Durch das Klicken auf den Pfeil im jeweiligen Feld wird eine Kalenderansicht geöffnet, mithilfe derer das Datum angepasst werden kann.
- Falls Ihnen das Datum des Arztbesuches bekannt ist, erfassen Sie dieses bitte im **Feld Arztbesuch am**.
- Wählen Sie den Grund der Krankmeldung aus.
- Erfassen Sie weitere Felder nach den Ihnen vorliegenden Informationen.
- Im Feld **Notiz** können Sie eine individuelle Textnotiz erfassen.

#### **Hinweis:**

Ohne die Angabe, ob sich der AN ordnungsgemäß krankgemeldet hat, wird **keine** eAU Abfrage gestartet.

> Werden vorbelegte Haken entfernt, die jedoch eine gesetzlich vorgeschriebene Pflichtangabe darstellen, wird ein Hinweis als Information im oberen Bereich der Abwesenheit eingeblendet.

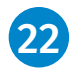

Über die Schaltfläche **Speichern** können Sie die Abwesenheit speichern.

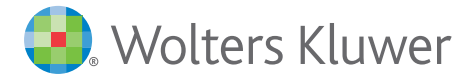

| Abwesenheiten<br>Übersicht | > Obersicht<br>eAU-Bescheinigungen |          |         |            |                              |                    |                                                                                                    |
|----------------------------|------------------------------------|----------|---------|------------|------------------------------|--------------------|----------------------------------------------------------------------------------------------------|
| Suche (Nach                | name, Vorn Q                       |          |         |            | + Hinzu                      | fugen 🚦 💿          | Details<br>Pers-Nr.                                                                                   |
| Alle                       | Bitte auswählen                    | Nachname | Vorname | Von †      | Seiten blättern 1-1 /<br>Bis | 1 «< < > >><br>Тур | Arbeitnehmer: Lustig, Peter<br>Typ: Krankheit mit Arbeitsumfähigkeitsbescheinigung<br>Von: 22:11.2022 |
|                            | 4                                  | Lustig   | Peter   | 22.11.2022 | 25.11.2022                   | KRANKHEIT MIT.     | Bis: 25112022<br>Arztbesuch 22112022<br>Erstelltam: 22112022                                          |
|                            | 23                                 | }        |         |            |                              |                    | Erstellt von: admin<br>Abfrage eAU am: <b>2311.2022</b>                                               |
|                            |                                    |          |         |            |                              |                    | lischen 25                                                                                            |

Detailinformationen zu jeder Ab-23 wesenheit können Sie durch einen Klick in die Zeile der anzeigten Abwesenheiten einblenden.

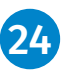

25

• In der Zeile Abfrage eAU am: wird das Abrufdatum der eAU bei der Krankenkasse angezeigt.

- Falls Details der Abwesenheit geändert werden sollen, können Sie diese mit Öffnen in den Erfassungsmodus versetzen.
- Mit Löschen kann die erfasste Abwesenheit gelöscht werden.
- Sobald für eine eAU-Abwesenheit Werte zurückgemeldet wurden, kann diese Abwesenheit nicht mehr gelöscht oder geändert werden.

Geänderte oder gelöschte Abwesenheiten werden direkt mit den bereits an die Entgeltabrechnungssoftware übermittelten Abwesenheiten abgeglichen.

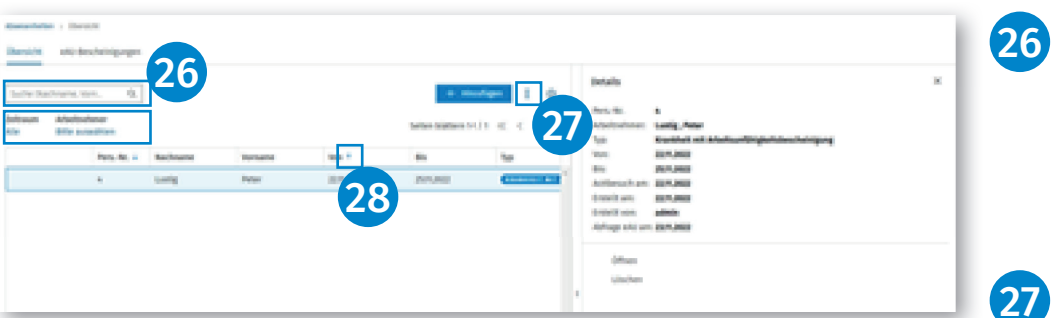

Über eine Suchfunktion können Abwesenheiten nach Namen und Vornamen der Arbeitnehmerin bzw. des Arbeitnehmers ermittelt und angezeigt werden. Ebenso besteht die Möglichkeit, nach Zeitraum und Arbeitnehmer zu filtern.

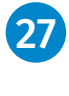

28

Über das 3-Punkte-Menü haben Sie die Möglichkeit, die Abwesenheit als PDF- oder Excel-Datei zu exportieren.

Blaue Pfeile in den Spalten ermöglichen eine Sortierung nach Personalnummer und Von (Datum).

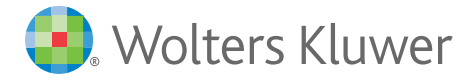

| Abwesenheiten > eAU-Besche<br>Übersicht eAU-Besche<br>Aktuellste Rückmeldung | einigungen<br>inigungen | 29                              |                             |            |            |                     |                           | 31                 | rucken PDF              | Excel 🔯       |
|------------------------------------------------------------------------------|-------------------------|---------------------------------|-----------------------------|------------|------------|---------------------|---------------------------|--------------------|-------------------------|---------------|
| Zeitraum Krank von (Ar<br>Alle Alle                                          | beitgeber)              | Arbeitnehmer<br>Bitte auswählen | /erarbeitungsstatus<br>Alle |            |            | 30                  |                           |                    | Seiten blättern 1-1 / 1 | «32           |
| Verarbeitungsstatus                                                          | PersNr. 4               | Nachname                        | Vorname                     | Krank von  | Krank bis  | Erstellt an         | Verarbeitung aktualisiert | Art der Bescheinig | Krank von (Arb          | Rück al       |
| ERLEDIGT                                                                     | 4                       | Lustig                          | Peter                       | 22.11.2022 | 25.11.2022 | 23.11.2022 09:08:57 |                           | ERSTBESCHEINIGU    | 22.11.2022              | WERTE VORHAND |
|                                                                              |                         |                                 |                             |            |            |                     |                           |                    |                         |               |

29

Im Register **eAU-Bescheinigungen** können Sie die von der Krankenkasse zurückgesendeten Meldungen einsehen.

Folgende Funktionen werden angeboten:

- Wechsel von einer Gesamtübersicht zu einer aktuellen Rückmeldeansicht.
- Filter für Zeitraum, Krank von, Arbeitnehmer und Verarbeitungsstatus.

30 Blaue Pfeile ermöglichen eine Sortierung nach Personalnummer und Erstellt am-Datum.

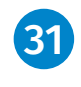

Über die blau unterlegten Felder Drucken, PDF und Excel können Sie die jeweiligen Dokumente drucken/speichern.

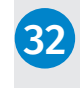

Hinweis: Sie können auf allen Seiten mit dem Zahnrad-Symbol die Spalten individuell nach Ihren Bedürfnissen zusammenstellen.

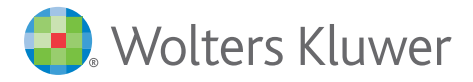

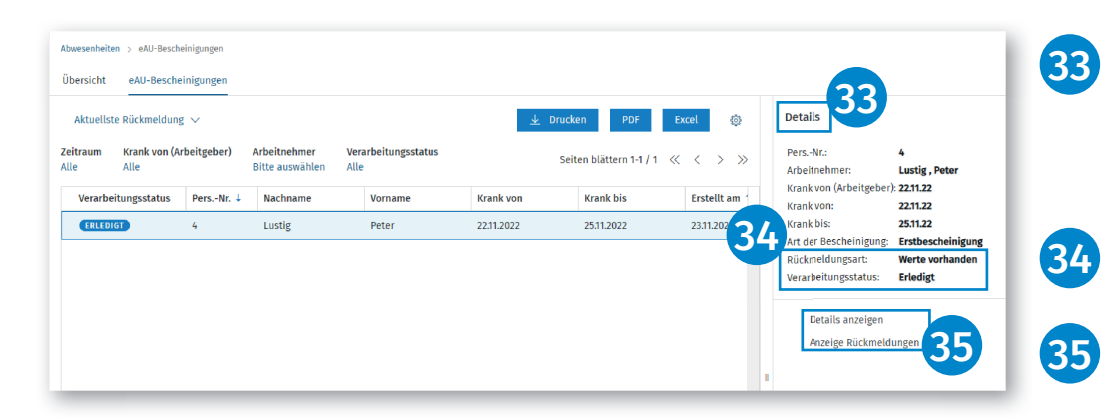

Weiterhin können hier Detailinformationen zu jeder Rückmeldung durch einen Klick in die Zeile der angezeigten Rückmeldung eingeblendet werden.

- In der Zeile **Rückmeldungsart** werden wichtige Informationen der Krankenkasse angezeigt.
  - Mit Details anzeigen wird die ausgewählte Rückmeldung als Listenansicht geöffnet.
  - Mit Anzeige Rückmeldungen werden alle vorhandenen Rückmeldungen angezeigt.
  - Beide Funktionen werden dynamisch je Art der Auswahl der eAU-Bescheinigung angezeigt.

Folgende Verarbeitungsstatus können in der Übersicht einer Krankenkassenrückmeldung angezeigt werden:

## Zu bearbeiten

Wird angezeigt, wenn der Vorgang noch nicht abgeschlossen ist, da die Krankenkasse ggf. nicht die zuständige Krankenkasse dieser eAU-Abfrage ist. Hier muss in den Details der Abwesenheit die korrekte zuständige Krankenkasse neu ausgewählt und gespeichert werden. (Zusätzlicher Hinweis in der Übersicht der Abwesenheiten!) Wird angezeigt, weil die Krankenkasse mitgeteilt hat, dass noch keine Werte für die Abfrage vorhanden sind.

## Erledigt

Wird angezeigt, wenn die Krankenkasse die abgefragten eAU-Werte zurückgeschickt hat.

#### Erledigt (ersetzt)

Wird angezeigt, wenn die ursprüngliche Rückmeldung durch eine neuere Rückmeldung der Krankenkasse ersetzt wird. Das passiert häufig dann, wenn die Krankenkasse zuerst zurücksendet, dass sie bisher noch keine Daten hat, dann jedoch die korrekten Daten nachsendet. Wird angezeigt, wenn man eine Nachricht korrigiert, bei der eine zuerst falsche Krankenkasse zurückgemeldet wurde.

## Fehlgeschlagen

Wird angezeigt, wenn nach mehreren Anfragen an die Krankenkasse keine Rückmeldung mit den erwarteten Werten gesendet wurde.

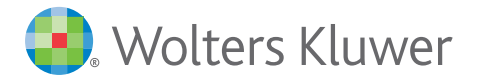

# Krankenkassen-Rückmeldedaten

Angaben Ansprechpartner

| Name Ansprechpartner:                    | Mustermann           |
|------------------------------------------|----------------------|
| Telefonnummer Ansprechpartner:           | 0404606614460        |
| Angaben Arbeitnehmer                     |                      |
| Name:                                    | Peter, Lustig        |
| SV-Nummer:                               | 63280466L125         |
| Angaben zur Arbeitsunfähigkeit           |                      |
| Krank von (Arbeitgeber):                 | 22.11.22             |
| Krank von:                               | 22.11.22             |
| Krank bis:                               | 25.11.22             |
| Art der Bescheinigung:                   | Erstbescheinigung    |
| Festgestellt am:                         | 22.11.22             |
| Kennzeichen aktuelle Arbeitsunfähigkeit: | Werte vorhanden      |
| Datum Meldungserstellung Krankenkasse:   | 23.11.2022, 09:08:57 |

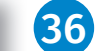

 $\times$ 

Die Ausgabe der Krankenkassen-Rückmeldedaten als PDF erfolgt über die gleichnamige Schaltfläche.

## Bitte beachten Sie:

eAU-Abfragen und Rückmeldungen von und zu den Krankenkassen werden, je nach hinterlegter Abruffrist (eAU-Abfragen) in den Stammdaten, von Personal und Zeiten automatisch abgerufen. Sie müssen keinen manuellen Abruf tätigen. Personal und Zeiten prüft und führt dies für Sie automatisch durch.

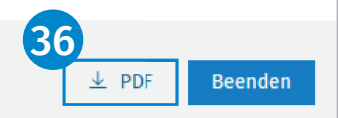

| ۲  | Personal und Zeiten | Administration                                     |                                                |                             |                   |    |
|----|---------------------|----------------------------------------------------|------------------------------------------------|-----------------------------|-------------------|----|
| ۵  | Firmendaten         | Firmendaten > Details<br>Details Betriebsstätten H | Entgeltfortzahlungen                           |                             |                   | 37 |
|    | Stammdaten          | Allgemeine Angaben                                 | Allgemeine Angaben                             |                             |                   |    |
| 50 | Konfiguration       | Sofortmeldungen<br>Erfassungswerkzeuge             | Bezeichnung 1<br>Klarsicht GmbH AOC 100822     | Bezeichnung 2               |                   |    |
| ß  | Datenimport         |                                                    | Straße und Hausnummer<br>Bahnhofstr. 46c       |                             |                   |    |
|    |                     |                                                    | PLZ<br>71638                                   | Ort<br>Ludwigsburg          |                   |    |
|    |                     |                                                    | Bundesland                                     | Land                        | Läiderkennzeichen |    |
|    |                     |                                                    | Baden-Württemberg                              | Deutschland                 | D                 |    |
|    |                     | 37                                                 | 4. Tag (gesetzliche Frist §5 EntgFG) V         |                             |                   |    |
|    |                     |                                                    | 2. Tag                                         |                             |                   |    |
|    |                     |                                                    | 3. Tag<br>4. Tag (gesetzliche Frist §5 EntgFG) | E-Mail<br>info@klarsicht.de |                   |    |

Hinweis: Weicht die Frist zur Vorlage einer ärztlichen Arbeitsunfähigkeitsbescheinigung bei Ihrer Mandantin bzw. Ihrem Mandanten von der gesetzlichen Frist nach §5 EntFG ab, können Sie die jeweils geltende individuelle Regelung im Bereich Personal und Zeiten | Konfiguration | Details | Allgemeine Angaben im Feld Individuelle Frist (EFZ) angeben.

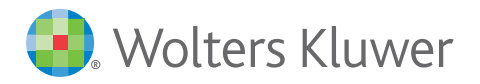

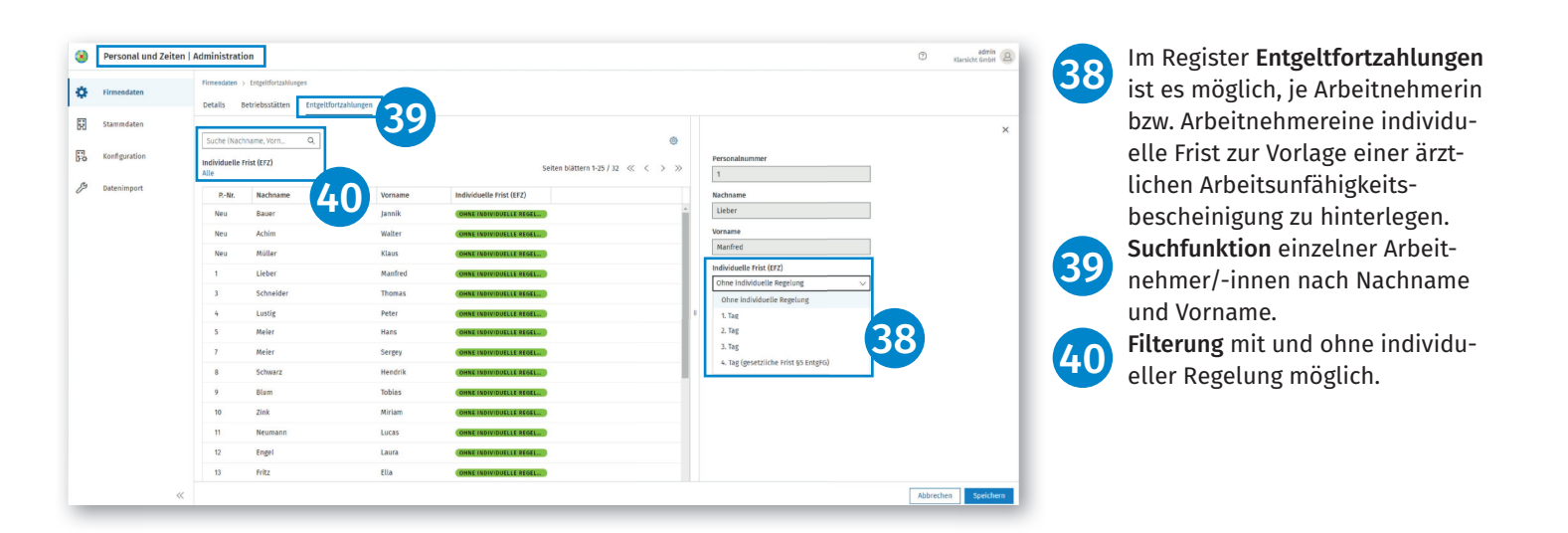

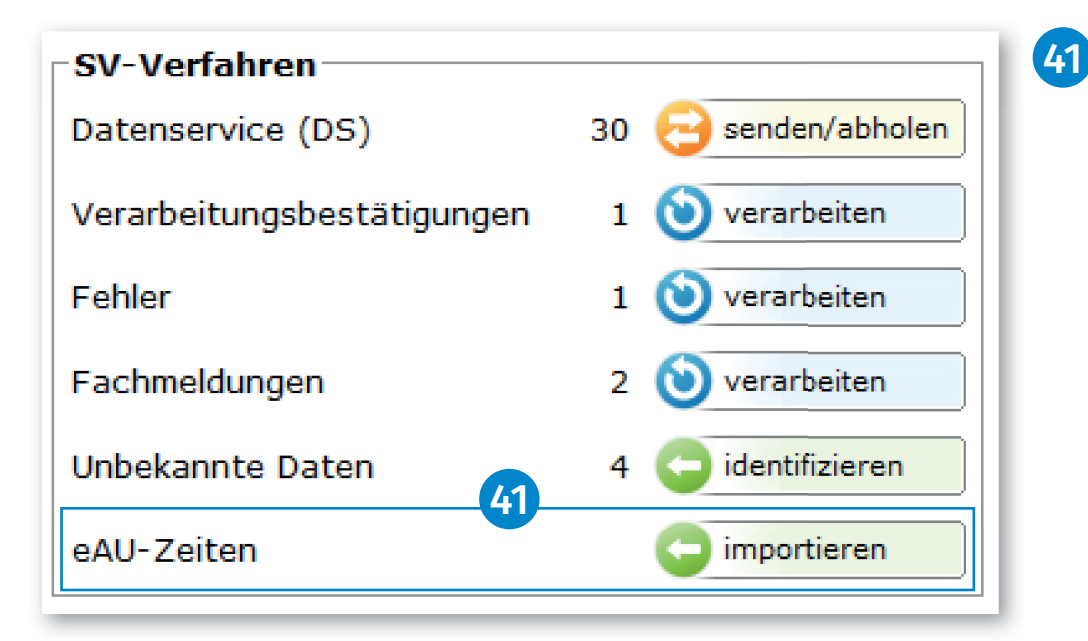

# SBS Lohn plus®

KomCenter

Für den Import der eAU-Zeiten und Fehlzeiten, gibt es die neue Schaltfläche **importieren** im Bereich **SV-Verfahren**.

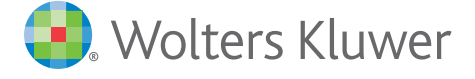

| 😵 Fehlzeit                                                             | en           |           |                                                    |             |                                          |         |           |         |           |                                              |                                              |                                              |                                                                                                    |                                                    | _                                            | -                                                        | X                                                                  |
|------------------------------------------------------------------------|--------------|-----------|----------------------------------------------------|-------------|------------------------------------------|---------|-----------|---------|-----------|----------------------------------------------|----------------------------------------------|----------------------------------------------|----------------------------------------------------------------------------------------------------|----------------------------------------------------|----------------------------------------------|----------------------------------------------------------|--------------------------------------------------------------------|
| 2022                                                                   |              |           |                                                    |             |                                          |         |           |         |           |                                              |                                              |                                              |                                                                                                    |                                                    |                                              |                                                          |                                                                    |
| Monat                                                                  | SVU          | von       | bis                                                |             |                                          |         | Defini    | tion    |           |                                              |                                              |                                              | Über                                                                                                    | rnahrr                                             | ne                                           | Statu                                                    | s                                                                  |
| Sep                                                                    | 3            | 14        | 14 (                                               | 0002 = K    | ranken                                   | geld be | ei Pflege | e eines | Kindes    |                                              |                                              |                                              |                                                                                                    | x                                                  | -                                            | Ok                                                       |                                                                    |
| Sep                                                                    | 2            | 14        | 17 0                                               | 0002 = K    | 02 = Krankengeld bei Pflege eines Kindes |         |           |         |           |                                              |                                              |                                              | X                                                                                                    | <0                                                 | Gelösa                                       | cht> 🖌                                                   |                                                                    |
| Sep                                                                    | 1            | 14        | 14 17 0002 = Krankengeld bei Pflege eines Kindes X |             |                                          |         |           |         |           |                                              |                                              |                                              |                                                                                                    |                                                    |                                              |                                                          |                                                                    |
|                                                                        |              |           |                                                    |             |                                          |         |           |         |           |                                              |                                              |                                              |                                                                                                    |                                                    |                                              |                                                          |                                                                    |
|                                                                        | <b>44 45</b> |           |                                                    |             |                                          |         |           |         |           |                                              |                                              |                                              |                                                                                                    |                                                    |                                              |                                                          |                                                                    |
|                                                                        |              |           |                                                    |             |                                          |         |           |         |           |                                              |                                              |                                              |                                                                                                    |                                                    |                                              |                                                          |                                                                    |
|                                                                        |              |           |                                                    |             |                                          |         |           |         | _         |                                              |                                              |                                              |                                                                                                    |                                                    |                                              |                                                          |                                                                    |
|                                                                        |              |           |                                                    |             |                                          |         |           |         | 1.2       |                                              |                                              |                                              |                                                                                                    |                                                    |                                              |                                                          |                                                                    |
| Hilfe                                                                  | . 1          |           |                                                    |             |                                          |         |           |         |           | inetar                                       | ern                                          | 1                                            | Schli                                                                                                    | -<br>Ben                                           | 1                                            |                                                          |                                                                    |
|                                                                        |              |           |                                                    |             |                                          | Austra  |           |         |           | matec                                        |                                              |                                              |                                                                                                    | ebel                                               |                                              |                                                          |                                                                    |
| SV-Unt                                                                 | erbrech      | ung / Eir | ntritt / Au                                        | ustritt / A | G-Leistı                                 | Ingen   |           |         |           |                                              |                                              |                                              |                                                                                                    |                                                    |                                              | -                                                        | ×                                                                  |
| Zeitraum                                                               | SVU-D        | efinition |                                                    |             |                                          |         |           |         |           |                                              |                                              |                                              |                                                                                                    |                                                    |                                              | 4                                                        | 2                                                                  |
| Jahr                                                                   | [            | 2         | 022                                                |             |                                          |         |           | A       | ktueller, | Abr.m                                        | onat                                         | 09                                           | )/202                                                                                                    | 2                                                  | F                                            | ehlze                                                    | eiten                                                              |
| Personal                                                               | HNr.         |           | 1                                                  | Gehalt      | Hela                                     | a       |           | — o     | lffene S∖ | /U sei                                       | t                                            |                                              |                                                                                                    | _ <b>_</b>                                         | VU-D                                         | efinitio                                                 | on                                                                 |
| CV/ Lints                                                              |              |           |                                                    |             |                                          |         |           | 1       |           |                                              |                                              |                                              |                                                                                                    |                                                    |                                              |                                                          | 1                                                                  |
| 39-0110                                                                | ibieci       |           | Eintriπ                                            | / Austr     | πιΑι                                     | a-Leist | ungen     |         |           |                                              |                                              |                                              |                                                                                                    |                                                    |                                              |                                                          |                                                                    |
|                                                                        |              | 1. SVU    | J                                                  |             | 2. SVU                                   |         |           | 3. SVU  |           |                                              |                                              | Tage                                         | ∋-/Stu                                                                                                    | nden                                               | -Spei                                        | cher                                                     |                                                                    |
| Monat                                                                  | Von          | bis       | Det.                                               | von         | bis                                      | Det.    | von       | bis     | Det.      | KV<br>20                                     | RV                                           | AV                                           | PV<br>20                                                                                                    | UL                                                 | 51                                           | 90                                                       | S-STD<br>104.00                                                    |
| Jan.                                                                   | -            |           |                                                    |             |                                          |         |           |         |           | 30                                           | 3U<br>20                                     | 30                                           | 30                                                                                                    | 30                                                 | 30                                           | 30                                                       | 150.00                                                             |
| März                                                                   |              |           |                                                    |             |                                          |         |           |         |           | 30                                           | 30                                           | 30                                           | 30                                                                                                    | 30                                                 | 30                                           | JU                                                       | 190,00                                                             |
| 191012                                                                 |              |           |                                                    |             |                                          |         |           |         |           | 1.30                                         | 30.1                                         | 30.1                                         | 301                                                                                                    |                                                    | 30                                           | 30                                                       |                                                                    |
| April                                                                  | -            |           |                                                    |             |                                          |         |           |         |           | 30                                           | 30                                           | 30                                           | 30                                                                                                    | 30                                                 | 30<br>30                                     | 30<br>30                                                 | 163.00                                                             |
| April                                                                  |              |           |                                                    |             |                                          |         |           |         |           | 30<br>30<br>30                               | 30<br>30<br>30                               | 30<br>30<br>30                               | 30<br>30<br>30                                                                                                    | 30<br>30<br>30                                     | 30<br>30<br>30                               | 30<br>30<br>30                                           | 163,00                                                             |
| April<br>Mai<br>Juni                                                   |              |           |                                                    |             |                                          |         |           |         |           | 30<br>30<br>30<br>30                         | 30<br>30<br>30<br>30                         | 30<br>30<br>30<br>30                         | 30<br>30<br>30<br>30                                                                                                    | 30<br>30<br>30<br>30                               | 30<br>30<br>30<br>30                         | 30<br>30<br>30<br>30                                     | 163,00<br>172,00<br>172,00                                         |
| April<br>Mai<br>Juni<br>Juli                                           |              |           |                                                    |             |                                          |         |           |         |           | 30<br>30<br>30<br>30<br>30                   | 30<br>30<br>30<br>30<br>30                   | 30<br>30<br>30<br>30<br>30<br>30             | 30<br>30<br>30<br>30<br>30                                                                                                 | 30<br>30<br>30<br>30<br>30                         | 30<br>30<br>30<br>30<br>30                   | 30<br>30<br>30<br>30<br>30<br>30                         | 163,00<br>172,00<br>172,00<br>163,00                               |
| April<br>Mai<br>Juni<br>Juli<br>Aug.                                   |              |           |                                                    |             |                                          |         |           |         |           | 30<br>30<br>30<br>30<br>30<br>30<br>30       | 30<br>30<br>30<br>30<br>30<br>30             | 30<br>30<br>30<br>30<br>30<br>30             | 30<br>30<br>30<br>30<br>30<br>30                                                                                           | 30<br>30<br>30<br>30<br>30<br>30                   | 30<br>30<br>30<br>30<br>30<br>30             | 30<br>30<br>30<br>30<br>30<br>30<br>30                   | 163,00<br>163,00<br>172,00<br>172,00<br>163,00<br>180,00           |
| April<br>Mai<br>Juni<br>Juli<br>Aug.<br>Sep.                           |              |           |                                                    |             |                                          |         |           |         |           | 30<br>30<br>30<br>30<br>30<br>30<br>30<br>30 | 30<br>30<br>30<br>30<br>30<br>30<br>30       | 30<br>30<br>30<br>30<br>30<br>30<br>30       | 30<br>30<br>30<br>30<br>30<br>30<br>30                                                                                     | 30<br>30<br>30<br>30<br>30<br>30<br>30             | 30<br>30<br>30<br>30<br>30<br>30<br>30<br>30 | 30<br>30<br>30<br>30<br>30<br>30<br>30<br>30             | 163,00<br>163,00<br>172,00<br>172,00<br>163,00<br>180,00<br>171,00 |
| April<br>Mai<br>Juni<br>Juli<br>Aug.<br>Sep.<br>Okt.                   |              |           |                                                    |             |                                          |         |           |         |           | 30<br>30<br>30<br>30<br>30<br>30<br>30<br>30 | 30<br>30<br>30<br>30<br>30<br>30<br>30<br>30 | 30<br>30<br>30<br>30<br>30<br>30<br>30<br>30 | 30<br>30<br>30<br>30<br>30<br>30<br>30<br>30                                                                               | 30<br>30<br>30<br>30<br>30<br>30<br>30<br>30       | 30<br>30<br>30<br>30<br>30<br>30<br>30       | 30<br>30<br>30<br>30<br>30<br>30<br>30<br>30             | 163,00<br>172,00<br>172,00<br>163,00<br>180,00<br>171,00           |
| April<br>Mai<br>Juni<br>Juli<br>Aug.<br>Sep.<br>Okt.<br>Nov.           |              |           |                                                    |             |                                          |         |           |         |           | 30<br>30<br>30<br>30<br>30<br>30<br>30       | 30<br>30<br>30<br>30<br>30<br>30<br>30       | 30<br>30<br>30<br>30<br>30<br>30<br>30       | 30<br>30<br>30<br>30<br>30<br>30<br>30                                                                                     | 30<br>30<br>30<br>30<br>30<br>30<br>30             | 30<br>30<br>30<br>30<br>30<br>30<br>30       | 30<br>30<br>30<br>30<br>30<br>30<br>30                   | 163,00<br>172,00<br>172,00<br>163,00<br>180,00<br>171,00           |
| April<br>April<br>Juni<br>Juli<br>Aug.<br>Sep.<br>Okt.<br>Nov.<br>Dez. |              |           |                                                    |             |                                          |         |           |         |           | 30<br>30<br>30<br>30<br>30<br>30<br>30<br>30 | 30<br>30<br>30<br>30<br>30<br>30<br>30       | 30<br>30<br>30<br>30<br>30<br>30<br>30       | 30<br>30<br>30<br>30<br>30<br>30<br>30                                                                                     | 30<br>30<br>30<br>30<br>30<br>30<br>30             | 30<br>30<br>30<br>30<br>30<br>30<br>30<br>30 | 30<br>30<br>30<br>30<br>30<br>30<br>30                   | 163,00<br>172,00<br>172,00<br>163,00<br>180,00<br>171,00           |
| April<br>Mai<br>Juni<br>Juli<br>Aug.<br>Sep.<br>Okt.<br>Nov.<br>Dez.   |              |           |                                                    |             |                                          |         |           |         |           | 30<br>30<br>30<br>30<br>30<br>30<br>30       | 30<br>30<br>30<br>30<br>30<br>30<br>30       | 30<br>30<br>30<br>30<br>30<br>30<br>30       | 30<br>30<br>30<br>30<br>30<br>30<br>30                                                                                     | 30<br>30<br>30<br>30<br>30<br>30<br>30             | 30<br>30<br>30<br>30<br>30<br>30<br>30       | 30<br>30<br>30<br>30<br>30<br>30<br>30<br>30             | 163,00<br>172,00<br>172,00<br>163,00<br>180,00<br>171,00           |
| April<br>Mai<br>Juli<br>Aug.<br>Sep.<br>Okt.<br>Nov.<br>Dez.           |              |           |                                                    |             |                                          |         |           |         |           | 30<br>30<br>30<br>30<br>30<br>30<br>30       | 30<br>30<br>30<br>30<br>30<br>30<br>30       | 30<br>30<br>30<br>30<br>30<br>30<br>30       | 30<br>30<br>30<br>30<br>30<br>30<br>30                                                                                     | 30<br>30<br>30<br>30<br>30<br>30<br>30<br>2K       | 30<br>30<br>30<br>30<br>30<br>30<br>30       | 30<br>30<br>30<br>30<br>30<br>30<br>30<br>30<br>         | 163,00<br>172,00<br>172,00<br>163,00<br>180,00<br>171,00           |
| April<br>Mai<br>Juli<br>Aug.<br>Sep.<br>Okt.<br>Nov.<br>Dez.           |              |           |                                                    |             |                                          |         |           |         |           | 30<br>30<br>30<br>30<br>30<br>30<br>30<br>30 | 30<br>30<br>30<br>30<br>30<br>30<br>30<br>30 | 30<br>30<br>30<br>30<br>30<br>30<br>30<br>30 | 30<br>30<br>30<br>30<br>30<br>30<br>30<br>30                                                                               | 30<br>30<br>30<br>30<br>30<br>30<br>30<br>30<br>2K | 30<br>30<br>30<br>30<br>30<br>30<br>30<br>30 | 30<br>30<br>30<br>30<br>30<br>30<br>30<br>               | 163,00<br>172,00<br>172,00<br>163,00<br>180,00<br>171,00           |
| April<br>Mai<br>Juli<br>Aug.<br>Sep.<br>Okt.<br>Nov.<br>Dez.           |              |           |                                                    |             |                                          |         |           |         |           | 30<br>30<br>30<br>30<br>30<br>30<br>30<br>30 | 30<br>30<br>30<br>30<br>30<br>30<br>30<br>30 | 30<br>30<br>30<br>30<br>30<br>30<br>30<br>30 | 30<br>30<br>30<br>30<br>30<br>30<br>30<br>30<br>20<br>20<br>20<br>20<br>20<br>20<br>20<br>20<br>20<br>20<br>20<br>20<br>20 | 30<br>30<br>30<br>30<br>30<br>30<br>30<br>30<br>2K | 30<br>30<br>30<br>30<br>30<br>30<br>30       | 30<br>30<br>30<br>30<br>30<br>30<br>30<br>30<br>30<br>30 | 163,00<br>172,00<br>172,00<br>163,00<br>180,00<br>171,00           |

# Fehlzeiten-Standard-Erfassung (ID 135)

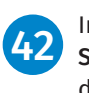

In der Standard-Erfassung unter SVU/Ein-Austritt können Sie über die Schaltfläche Fehlzeiten die importierten Fehlzeiten einsehen.

43 Über die Schaltfläche Einsteuern können alle Fehlzeiten mit dem Status Ok ohne Übernahme eingesteuert werden.

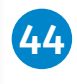

In der Spalte **Übernahme** erkennen Sie, welche Zeiten bereits übernommen wurden.

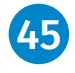

Geänderte und veränderte Zeiten können über den Haken als manuell übernommen gekennzeichnet werden.

| 😵 Krankmeldungen / eAU-Ar                    | nfragen                                  |                               |                        | -                                                          |                    | × |
|----------------------------------------------|------------------------------------------|-------------------------------|------------------------|------------------------------------------------------------|--------------------|---|
| Eine eAU-Anfrage da<br>krankgemeldet hat. Du | rf nur gestellt wei<br>rch die Erfassung | rden, wenn s<br>bestätigen Si | sich der<br>ie die Kra | Arbeitnehmer gemäß § 5 Ab<br>ankmeldung durch den Arbeitne | s.1 EntFG<br>hmer. |   |
| Firmen-Nr. AN-Suche                          | 10000                                    | NuZ Oc 7                      | Fest AG a              | & Co. KGaA                                                 |                    | _ |
| Personal-Nr.                                 | 0                                        | 2                             |                        |                                                            |                    |   |
| Krank ab                                     | 00.00.0000                               |                               |                        |                                                            |                    |   |
| eAU-Abwicklung über                          | Personal & Zeiten                        | ! (Speicherun                 | g ohne e               | AU-Anfrage möglich)                                        |                    | - |
|                                              | Anlegen                                  | Importieren                   | Keine                  | Import-Dateien vorhanden                                   |                    |   |
| Arztbesuch                                   | 🖲 Nein                                   |                               |                        |                                                            |                    |   |
|                                              | C Vertragsarzt/-zal                      | hnarzt/-kranke                | nhaus                  | C Arztio.ä. ohne eAU-Teilnahme                             | 0                  |   |
| Arztbesuch am                                | 00.00.0000                               | = <u>K</u> rank ab            |                        |                                                            |                    |   |
| Voraussichtlich krank bis                    | 00.00.0000                               |                               | 4                      | 7                                                          |                    |   |
| eAU-Anfrage möglich ab                       | 00.00.0000                               |                               |                        | Personal & Zeiten   Abwesenheit                            | en                 |   |

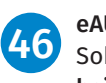

möglich.

eAU-Erfassung (ID 112) Sobald für eine Firma "Abwesenheiten" lizenziert worden sind, ist die Erfassung von eAU-Anfragen für diese Firma nur noch online

47 Über die Schaltfläche **Personal &** Zeiten | Abwesenheiten können Sie die online erfassten Abwesenheiten einsehen und prüfen.

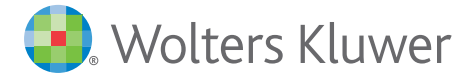